WooCommerce Magento Integration User Guide

# **WooCommerce Magento Integration User Guide**

by CedCommerce Products Documentation

| 1. Overview               |   |
|---------------------------|---|
| 2. Configuration Settings |   |
| 3. Manage Orders          | 7 |
| 4. View Failed Orders     |   |
| 5. Cron Logs              |   |
| 6. Activity Logs          |   |
| 7. Help and Support       |   |
|                           |   |

# 1. Overview

WooCommerce Integration for Magento is an eCommerce solution for the sellers who have both WooCommerce and Magento stores and want to fetch their orders from WooCommerce to Magento. This integration helps the sellers to manage their WooCommerce orders from Magento without any hassles in just a single click and saves their time and efforts. Also, the sellers can track all the shipment related activities of the orders through this extension.

### **Key Features-**

- Bulk Orders Import: Enables the sellers to import the WooCommerce orders to the Magento store in bulk in just a single click.
- Order Management: Sellers can manage both WooCommerce and Magento Orders through a single platform so that they do not have to switch between the platforms.
- Cron Scheduler: The new orders can be imported through crons at regular intervals of time to keep the orders updated.
- Failed Orders: Sellers can view the failed orders along with the reason for the failure through this extension.
- Shipment Tracking: For sellers to track shipment information in real-time, this feature comes into use.

# 2. Configuration Settings

#### To configure the extension,

- 1. Go to the Magento Admin Panel.
- 2. On the left navigation bar, click on **WooCommerce Magento Integration**. The menu appears as shown below:

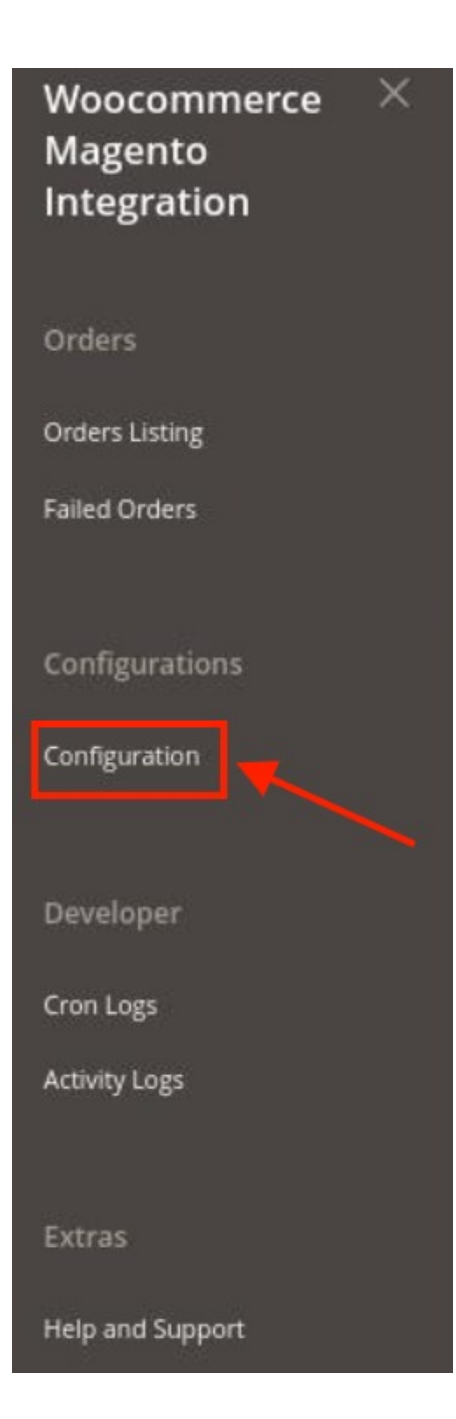

## 3. Click on **Configuration**.

The **Configuration** page appears as shown below:

| Configuration                     |                                       | Q 📣         |
|-----------------------------------|---------------------------------------|-------------|
| Scope: Default Config 🔹 🔞         |                                       | Save Config |
| CEDCOMMERCE                       | Woocommerce Seller/Developer Settings | $\odot$     |
|                                   | Woocommerce Shipping Settings         | $\odot$     |
| (married)                         | Woocommerce Order Settings            | $\odot$     |
| Woocommerce Magento Configuration | Woocommerce Cron Settings             | $\odot$     |

 $\odot$ 

4. In the right panel, click on **WooCommerce Seller/Developer Settings.** The section is expanded as shown below:

| Enabled      | Var                                                                     |       |
|--------------|-------------------------------------------------------------------------|-------|
| [global]     | 10                                                                      |       |
| Debug        |                                                                         | 1.000 |
| [global]     | Tes                                                                     | *     |
| User Name    |                                                                         |       |
| [global]     |                                                                         | 20    |
| Api Password |                                                                         |       |
| [global]     |                                                                         |       |
| ApiUrl       |                                                                         |       |
| [global]     |                                                                         |       |
| Per Page     |                                                                         |       |
| [global]     | 12                                                                      |       |
|              | Set maximum number of items to be returned in result set. Default is 10 |       |
| Select Store |                                                                         |       |
| [elobal]     | Default Store View                                                      | *     |

- 5. Under WooCommerce Seller/Developer Settings do the following steps:
  - In **Enabled**, select **Yes** to enable the extension configuration settings.
  - In Debug Mode, select Yes if you want the logs to be created. This setting is for the developers.
  - To enter the User Name, API Password, API Url you need to follow the below steps:
    - Login to your WordPress Seller Panel.
    - Then go to WooCommerce, click on Settings.

| 🕅 😭 Client demo | O 14 ♥ 0 + New 💿                                                      |                                                                       | Howdy, democe                      |
|-----------------|-----------------------------------------------------------------------|-----------------------------------------------------------------------|------------------------------------|
| Dashboard       |                                                                       |                                                                       | Screen Options • Help •            |
| ome             | WordPress 5.8.2 is available! Please update now.                      |                                                                       |                                    |
|                 | Dashboard                                                             |                                                                       |                                    |
| Posts           | The WCFM - Ultimate License Key has not been activated, so the plugir | n is inactive! Click here to activate the license key and the plugin. | Q                                  |
| j Media         |                                                                       |                                                                       |                                    |
| Pages           | Welcome to WordPress!                                                 |                                                                       | 🕲 Dismiss                          |
| Comments        | We've assembled some links to get you started:                        |                                                                       |                                    |
| Marketplace     | Get Started                                                           | Next Steps                                                            | More Actions                       |
| WooCommerce     | Home                                                                  | Write your first blog post                                            | Manage widgets                     |
| Products        | Orders (14)                                                           | + Add an About page                                                   | Manage menus                       |
| Analytics       | Customers e completely                                                | Set up your homepage                                                  | Turn comments on or off            |
| Marketing       | Coupons<br>Reports                                                    | 2 View your site                                                      | R Learn more about getting started |
| Appearance      | Settings                                                              |                                                                       |                                    |
| Plugins 👩       | Status o A                                                            | V A Quick Draft A V A                                                 |                                    |
| Users           | ( ) Step 2 of 6 )                                                     | Title                                                                 |                                    |
| Tools           | You're almost there! Once you complete store setup you                | •                                                                     |                                    |
| Settings        | can start receiving orders.                                           | Content                                                               | Drag boxes here                    |
| WCFM Options    | Start selling                                                         | What's on your mind?                                                  |                                    |
| WCFM License    | PHP Update Recommended                                                | Y A                                                                   |                                    |

Then click on Advanced. The section appears as shown below:

| 🕼 🍘 Client demo | 🗢 14 🛡 0 🕂 New 🌚              |                                  |                                 |                          |                    |               |   | How   | y, i         |
|-----------------|-------------------------------|----------------------------------|---------------------------------|--------------------------|--------------------|---------------|---|-------|--------------|
| 📌 Posts         | Advanced                      |                                  |                                 |                          |                    |               |   |       | 0            |
| 97 Media        |                               |                                  |                                 |                          |                    |               |   | Inbox | Finish setup |
| Pages           | Coupon mana                   | gement has move                  | ed!                             |                          |                    |               |   |       |              |
| Comments        | Coupons can now be man        | aged from Marketing > Coupons    | Click the button below to rea   | move the legacy Wood     | ommerce > Coupo    | ns menu item. |   |       |              |
| Marketplace     | Remove legacy coupon          | menu                             |                                 |                          |                    |               |   |       |              |
| WooCommerce     |                               |                                  |                                 |                          |                    |               | • |       |              |
|                 | General Products              | Shipping Payments                | Accounts & Privacy Err          | alls Integration         | Advanced           |               |   |       |              |
| Orders 🔞        | Central Products              | omposing regiments               |                                 | integrater i             | Haranood           |               |   |       |              |
|                 | The WCFM - Ultimate Licer     | se Key has not been activated, s | o the plugin is inactive! Click | here to activate the lic | ense key and the p | lugin.        |   |       | 0            |
|                 | Page setup   REST API   Web   | ooks   Legacy API   WooComm      | erce.com                        |                          |                    |               |   |       |              |
| Settings        |                               | 2                                |                                 |                          |                    |               |   |       |              |
| Status          | Page setup                    |                                  |                                 |                          |                    |               |   |       |              |
|                 | These pages need to be set so | that WooCommerce knows whe       | ere to send users to checkout   |                          |                    |               |   |       |              |
| Products        | Cart page                     | Cart (ID: 7)                     |                                 | × ~                      |                    |               |   |       |              |
| Analytics       |                               |                                  |                                 |                          |                    |               |   |       |              |
| € Marketing     | Checkout page                 | Checkout (ID: 8)                 |                                 | × ~                      |                    |               |   |       |              |
|                 | a contraction                 |                                  |                                 |                          |                    |               |   |       |              |
| Appearance      | My account page               | My account (ID: 9)               |                                 | × ~                      |                    |               |   |       |              |
| 🖌 Plugins 🕖     | Server Charles                |                                  |                                 |                          |                    |               |   |       |              |
| 🕹 Users         | Terms and conditions          | Search for a page                |                                 | *                        |                    |               |   |       |              |
| Jools 3         | Checkout endoalate            |                                  |                                 |                          |                    |               |   |       |              |
| Settings        | oneckout enupoints            |                                  |                                 |                          |                    |               |   |       |              |

 Under Advanced, click on Rest API. The keys will be generated and displayed as shown below:

| Pages         |                |                 |                   |                 |                            |                      |                      |                  |           |   |  |     |                |
|---------------|----------------|-----------------|-------------------|-----------------|----------------------------|----------------------|----------------------|------------------|-----------|---|--|-----|----------------|
| Comments      | Advanced       |                 |                   |                 |                            |                      |                      |                  |           |   |  | Inb | x Finish setup |
| Marketplace   | Remove         | e legacy coupo  | n menu            |                 |                            |                      |                      |                  |           |   |  |     |                |
| 👐 WooCommerce |                |                 |                   |                 |                            |                      |                      |                  |           |   |  |     |                |
| Home          |                |                 |                   |                 |                            |                      |                      |                  |           |   |  |     |                |
| Orders 1      | General        | Products        | Shipping          | Payments        | Accounts & Privacy         | Emails               | Integration          | Advanced         |           |   |  |     |                |
| Customers     | 1              |                 |                   |                 |                            |                      |                      |                  |           |   |  |     |                |
| Coupons       | The WCFM       | - Ultimate Lice | nse Key has not l | been activated, | so the plugin is inactive! | <u>Click here</u> to | o activate the licer | se key and the   | e plugin. | 6 |  |     | U              |
| Reports       | Page setup   R | EST API   Web   | hooks  Legacy A   | API   WooComr   | herce.com                  |                      |                      |                  |           |   |  |     |                |
| Status        | Key details    |                 |                   |                 |                            |                      |                      |                  |           |   |  |     |                |
| Extensions    | API Key ger    | nerated succes  | sfully. Make sure | e to copy your  | new keys now as the sec    | ret key will         | be hidden once y     | ou leave this p  | age.      |   |  |     |                |
| Products      |                |                 |                   |                 |                            |                      |                      |                  |           |   |  |     |                |
| Analytics     | Consumer ke    | у               |                   |                 |                            |                      | C                    | ру               |           |   |  |     |                |
| 🖗 Marketing   |                |                 |                   |                 |                            |                      |                      |                  |           |   |  |     |                |
| Appearance    | Consumer se    | cret            |                   |                 |                            |                      | Q                    | ру               |           |   |  |     |                |
| 🖆 Plugins 🜀   | QRCode         |                 | ş                 |                 | 1                          |                      |                      |                  |           |   |  |     |                |
| 🚢 Users       |                |                 | 1                 |                 |                            |                      |                      |                  |           |   |  |     |                |
| 🖋 Tools       |                |                 |                   |                 |                            |                      |                      |                  |           |   |  |     |                |
| 5 Settings    |                |                 | Ľ.                |                 |                            |                      |                      | and the start of | 1044      |   |  |     |                |
|               |                |                 |                   |                 | II meet.google.d           | um is shanng         | your screen.         | op snaring       | niue      |   |  |     |                |

- The Consumer Key, Customer Secret keys will be fetched. Copy these keys from here then paste them in your Magento admin panel.
- In **Per Page**, enter the value to set the maximum number of items to be returned in the result set. (By default the value is set as 10.)
- In Select Store, select the store view from the drop-down list that you want for your store.
- 6. Scroll down and click on **WooCommerce Shipping Settings**. The section is expanded as shown below:

| Woocommerce Shipping Settings |                              |                  |                                |        |   | 0 |
|-------------------------------|------------------------------|------------------|--------------------------------|--------|---|---|
| Shipping Methods<br>[website] | Shipping Methods             | Shipping Charges | Additional Shipping<br>Charges | Action |   |   |
|                               | Standard +                   | 20               | 20                             |        |   |   |
|                               | Add Method                   |                  |                                |        |   |   |
|                               | Add atleast 2 shipping metho | ods.             |                                |        | 0 |   |

7. Under **WooCommerce Shipping Settings**, do the following steps:

0

In the Shipping Methods, map the shipping methods with the shipping charges along with the additional shipping charges of the orders. You need to add a minimum of 2 shipping methods.
 Scroll down and click on WooCommerce Order Settings. The section is expanded as shown below:

| Woocommerce Order Id Prefix<br>[global] |                                                 |   |
|-----------------------------------------|-------------------------------------------------|---|
|                                         | Prefix for Woocommerce Increment ID             |   |
| Order Status                            | Pending                                         | • |
|                                         | Choose Order Status(Default is pending).        |   |
| Shipment Method                         | [shipbywoocommerce] Woocommerce Shipping Method | • |
| 19                                      | Choose Shipment Method                          |   |

- 9. Under WooCommerce Order Settings, do the followings steps:
  - In **Woocommerce Order Id Prefix**, enter the prefix id for the order. This prefix id you enter here will be displayed along with your orders in the order grid.
  - In **Order Status**, the particular state of the order will be fetched. By default, the Pending status is selected.
  - In the Shipment Method, choose the WooCommerce shipment method for your order.
  - In the **Order Notification Email**, enter the email id on which you wish to receive the notifications to stay updated regarding the orders.
- 10. Now scroll down and click on **WooCommerce Cron Settings.** The section is expanded as shown below:

| Woocommerce Cron Settings           |                                     |   |   | e |
|-------------------------------------|-------------------------------------|---|---|---|
| Order Cron<br>[riobal]              | Enable                              | • | ľ |   |
| 19                                  | Order Fetch Cron                    |   |   |   |
| Order Cron Expression               | Every 20 Minutes                    | * | 1 |   |
|                                     | Order Fetch Expression              |   |   |   |
| Orders Shipment Cron                | Enable                              | - | 1 |   |
|                                     | All Orders Status Sync Cron         |   | - |   |
| All Orders Shipment Cron Expression | Every 5 Minutes                     |   | 0 |   |
|                                     | All Orders Shipment Cron Expression |   | _ |   |

- 11. Under WooCommerce Cron Settings, do the following steps:
  - In **Order Cron**, select **Enable** if you want to fetch the orders automatically. Order Crons are used to fetch the orders at regular intervals of time.
  - In **Order Cron Expression**, select the duration for running the order import cron. Whatever time is selected by you at that duration the order cron will run and import the order.
  - In **Order Shipment Cron**, the tracking details of orders existing on WooCOmmerce will be updated as it is on the Magento orders if you select **Enable** option.
  - In All Order Shipment Cron Expression, select the duration to track the shipment of the order through the crons.
- 12. Click on the **Save Config** button.

The selected configuration settings will be saved.

# 3. Manage Orders

### To manage orders,

- 1. Go to the Magento Admin Panel.
- 2. On the left navigation bar, click on **WooCommerce Magento Integration**. The menu appears as shown below:

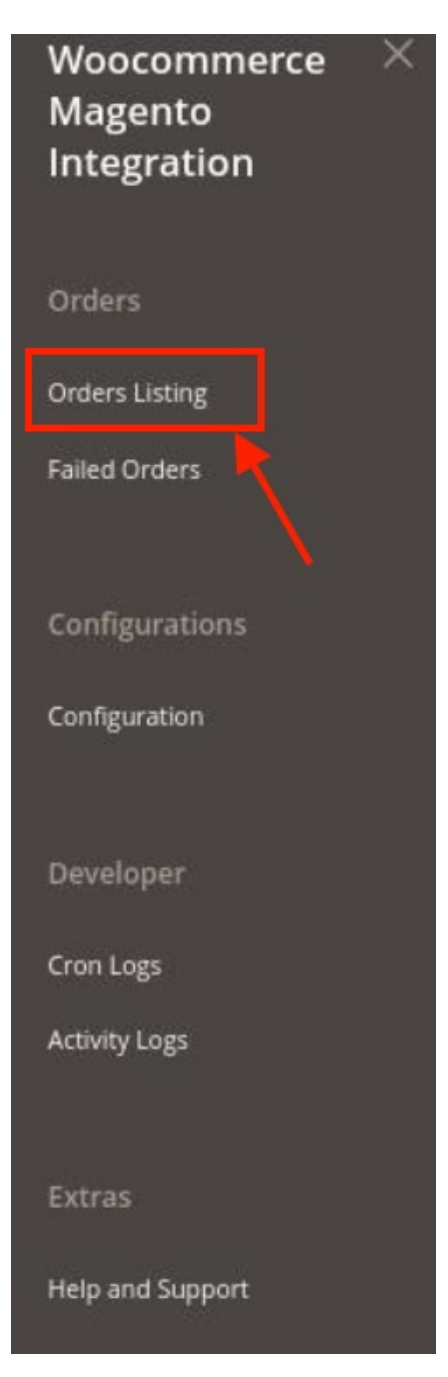

3. Click on **Order Listing**.

The Order grid page appears as shown below:

| Woo    | ocommerce Order Lis | st                   |                  | Q .                      | 0         |
|--------|---------------------|----------------------|------------------|--------------------------|-----------|
| Action | 15 <b>-</b> 10 /    | ecords found         |                  | Filters O Default View • | Columns • |
|        | Order Id            | Woocommerce Order Id | Order Place Date | Woocommerce Order Status | Actions   |
|        |                     | 6345                 | 2021-10-25       | Imported                 | /CI       |
|        |                     | 6356                 | 2021-10-26       | Imported                 | / C 🖬     |
|        |                     | 6355                 | 2021-10-26       | Imported                 | /C 🕯      |
|        |                     | 6353                 | 2021-10-26       | Imported                 | ∕C∎       |

4. Click on the **Fetch WooCommerce Orders** button to fetch orders manually. If the order is imported successfully then, a new record is found in the Orders Grid table.

#### To Edit an order,

- 1. Scroll down to the required row of the order to ship.
- 2. In the Action column of the respective row, click the Edit

1

icon.

| Woocommerce Orc | der List             |                  |                                                                                                    | Q 💋                     |
|-----------------|----------------------|------------------|----------------------------------------------------------------------------------------------------|-------------------------|
|                 |                      |                  | Fetc                                                                                                    | h Woocommerce Orders    |
| Actions         | 10 records found     |                  | Filters Image: Constraint of the second second | efault View • Columns • |
| Order Id        | Woocommerce Order Id | Order Place Date | 4 Woocommerce Order Status                                                                                                    | Actions                 |
|                 | 6345                 | 2021-10-25       | Imported                                                                                                    | C =                     |
|                 | 6356                 | 2021-10-26       | Imported                                                                                                    | / C 🖬                   |
|                 | 6355                 | 2021-10-26       | Imported                                                                                                    | ∕C∎                     |
|                 | 6353                 | 2021-10-26       | Imported                                                                                                    | / C 🖬                   |

3. The Order View Page appears as shown below:

|                  |                       |                                                          |                                   | Q 📫        | -             |
|------------------|-----------------------|----------------------------------------------------------|-----------------------------------|------------|---------------|
|                  |                       |                                                          | ← Back                            | Send Email | Reorder       |
| ORDER VIEW       | Order & Account Infor | mation                                                   |                                   |            |               |
| Information      | Order                 | (The order confirmation email was sent)                  | Account Information Edit Customer |            |               |
|                  | Order Date            | Oct 28, 2021, 1:00:01 PM                                 | Customer Name                     |            |               |
| Invoices         | Order Status          | Closed                                                   | Email                             |            | test@test.con |
| Credit Memos     | Purchased From        | Main Website<br>Main Website Store<br>Default Store View | Customer Group                    |            | Genera        |
| Shipments        |                       |                                                          |                                   |            |               |
| Comments History | Address Information   |                                                          |                                   |            |               |
| Transactions     | Billing Address Edit  |                                                          | Shipping Address Edit             |            |               |
|                  |                       |                                                          |                                   |            |               |
|                  |                       |                                                          |                                   |            |               |

4. Here you can edit the order details.

#### To sync an order,

- 1. On the **Orders List** select the order you want to sync.
- 2. Then in the Actions column, click on the Sync button.

| Woocommerce Or | der List             |                  |                             | Q 📣                    |
|----------------|----------------------|------------------|-----------------------------|------------------------|
|                |                      |                  | Fetch                       | Woocommerce Orders     |
| Actions        | 10 records found     |                  | Filters   O Defa     20   • | ult View • 🗱 Columns • |
| Order Id       | Woocommerce Order Id | Order Place Date | Woocommerce Order Status    | Actions                |
|                | 6345                 | 2021-10-25       | Imported                    | ∕C ∎                   |
|                | 6356                 | 2021-10-26       | Imported                    | 101                    |
|                | 6355                 | 2021-10-26       | Imported                    | / C 🖬                  |
|                | 6353                 | 2021-10-26       | Imported                    | / C 🖬                  |

3. The selected order and shipment details will be synced. The shipment will also be generated if it is synced.

#### To Delete an Order,

- 1. On the **Orders List** select the order you want to delete.
- 2. Then in the Actions column, click on the Delete button.

| Woocommerce | e Order List         |                  |                           | Q 📣                        |
|-------------|----------------------|------------------|---------------------------|----------------------------|
|             |                      |                  | Fe                        | tch Woocommerce Orders     |
| Actions     | 10 records found     |                  | Verticers   20   ver page | Default View • 🎸 Columns • |
| Order Id    | Woocommerce Order Id | Order Place Date | Woocommerce Order Status  | Actions                    |
|             | 6345                 | 2021-10-25       | Imported                  |                            |
|             | 6356                 | 2021-10-26       | Imported                  | / C 🖬                      |
|             | 6355                 | 2021-10-26       | Imported                  | / C 🖬                      |
|             | 6353                 | 2021-10-26       | Imported                  | ✓ C ■                      |

3. The selected order will be deleted.

# 4. View Failed Orders

### To view failed orders,

- 1. Go to the Magento Admin Panel.
- 2. On the left navigation bar, click on **WooCommerce Magento Integration**. The menu appears as shown below:

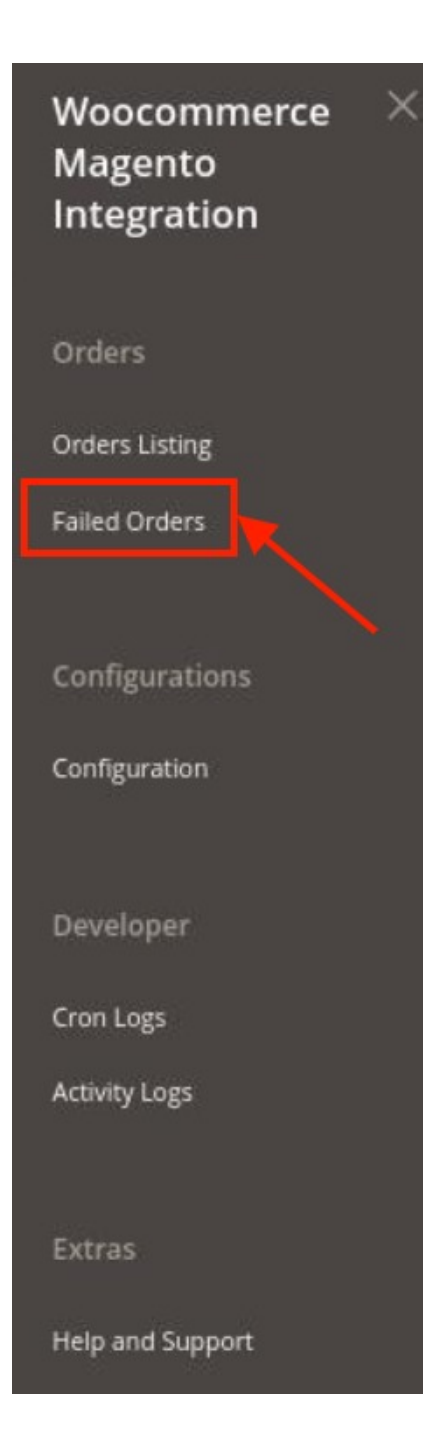

#### 3. Click on Failed Orders.

The Failed Order Grid page will appear as shown below:

| Wootom Failed Order |        |           |                      |            |                  | Q 📣                                                                                                    |
|---------------------|--------|-----------|----------------------|------------|------------------|----------------------------------------------------------------------------------------------------|
| Actions             |        |           |                      |            | <b>Y</b> Filters | Default View    Columns    columns    columns |
| Wootom Order Id     | Status | Reason    | Order Date           | Order Data |                  | Order Items                                                                                                    |
|                     |        | We couldr | 't find any records. |            |                  |                                                                                                    |

- 4. This page displays the failed orders with the order id and the reason for the failure.
- 5. To view order data, click on the **View** button. All the data will be displayed.

# 5. Cron Logs

#### To view cron logs,

- 1. Go to the Magento Admin Panel.
- 2. On the left navigation bar, click on **WooCommerce Magento Integration**. The menu appears as shown below:

| Woocommerce<br>Magento<br>Integration | > |
|---------------------------------------|---|
| Orders                                |   |
| Orders Listing                        |   |
| Failed Orders                         |   |
| Configurations                        |   |
| Configuration                         |   |
| Developer                             |   |
| Cron Logs                             |   |
| Activity Logs                         |   |
| Extras                                |   |
| Help and Support                      |   |

3. Click on Cron Logs.

#### The Cron page appears as shown below:

| Wooto       | m Crons                       |        |            |            |              |                  | Q 🕫                        |
|-------------|-------------------------------|--------|------------|------------|--------------|------------------|----------------------------|
|             |                               |        |            |            |              |                  | Truncate                   |
|             |                               |        |            |            |              | <b>Y</b> Filters | Default View 👻 😫 Columns 👻 |
| 0 records f | bund                          |        |            |            |              | 20 • per page    | < 1 of 1 >                 |
| ld          | Job Code                      | Status | Messages 4 | Created At | Scheduled At | Executed At      | Finished At                |
|             | We couldn't find any records. |        |            |            |              |                  |                            |

4. To delete all the cron logs, click the **Truncate** button.

# 6. Activity Logs

### To view logs,

- 1. Go to the Magento Admin Panel.
- 2. On the left navigation bar, click on **WooCommerce Magento Integration**. The menu appears as shown below:

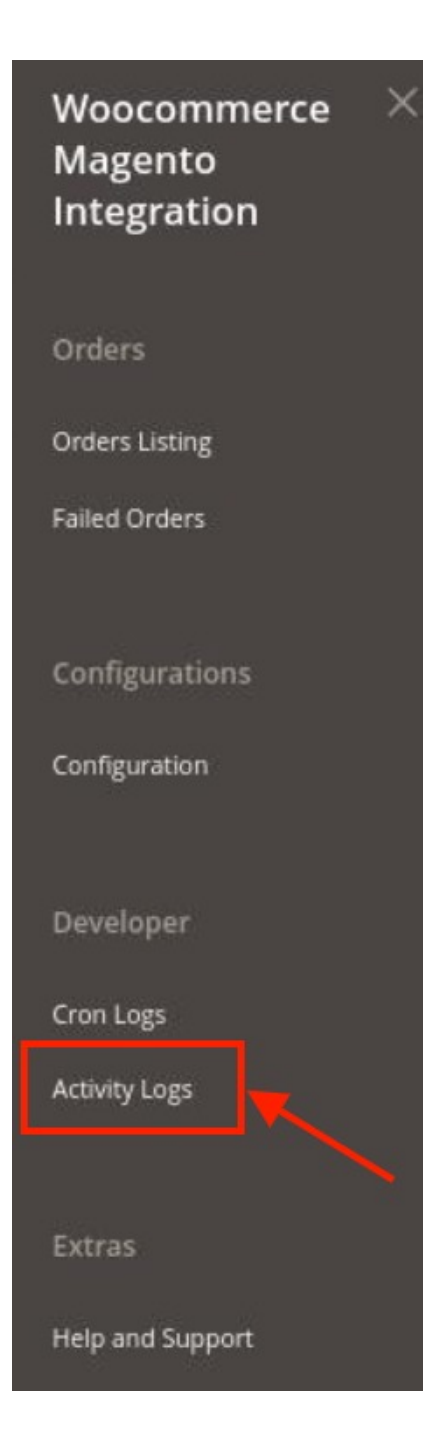

3. Click on **Activity Logs**.

The Activity Log page appears as shown below:

| Activity       | Logs                  |         |       | ٩                           |          |
|----------------|-----------------------|---------|-------|-----------------------------|----------|
|                |                       |         |       |                             | Truncate |
|                |                       |         |       | <b>Tilters</b> Oefault View | Columns  |
| 10 records for | und                   |         |       | 20 • per page <             | 1 of 1 > |
| Id             | i Message             | Channel | Level | Date                        | Context  |
| 1              | President Contraction | Wootom  | ERROR | 2021-10-27 13:23:20         | ٥        |
| 2              |                       | Wootom  | ERROR | 2021-10-27 13:23:20         | 0        |
| 3              |                       | Wootom  | ERROR | 2021-10-27 13:23:21         | 0        |

4. The Activity details will be displayed here.

# 7. Hello and Support

#### To view help and support,

- 1. Go to the Magento Admin Panel.
- 2. On the left navigation bar, click on **WooCommerce Magento Integration**. The menu appears as shown below:

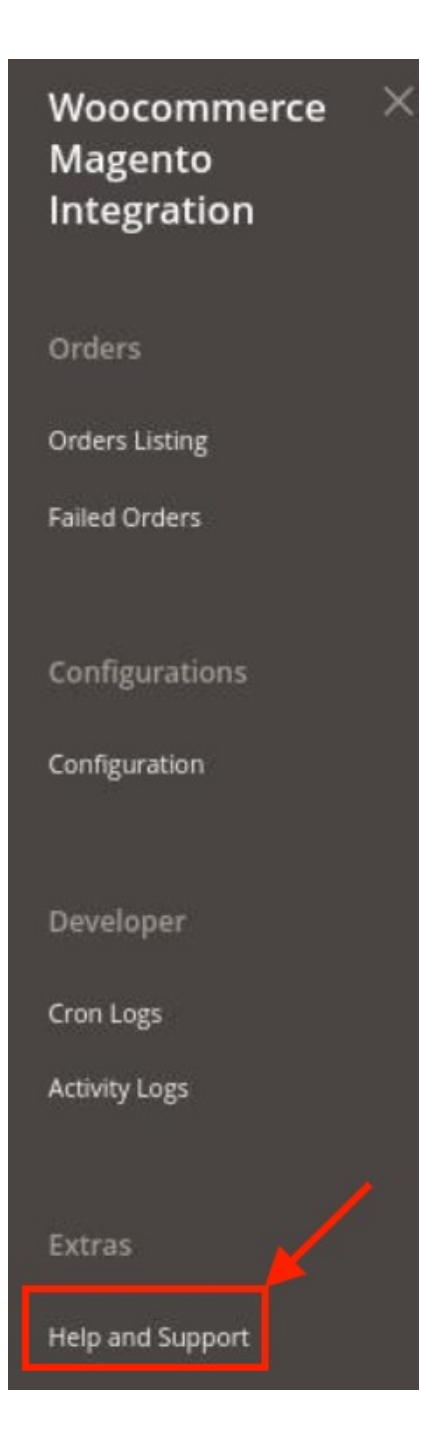

3. Click on Help and Support.

The Help and Support page appears as shown below:

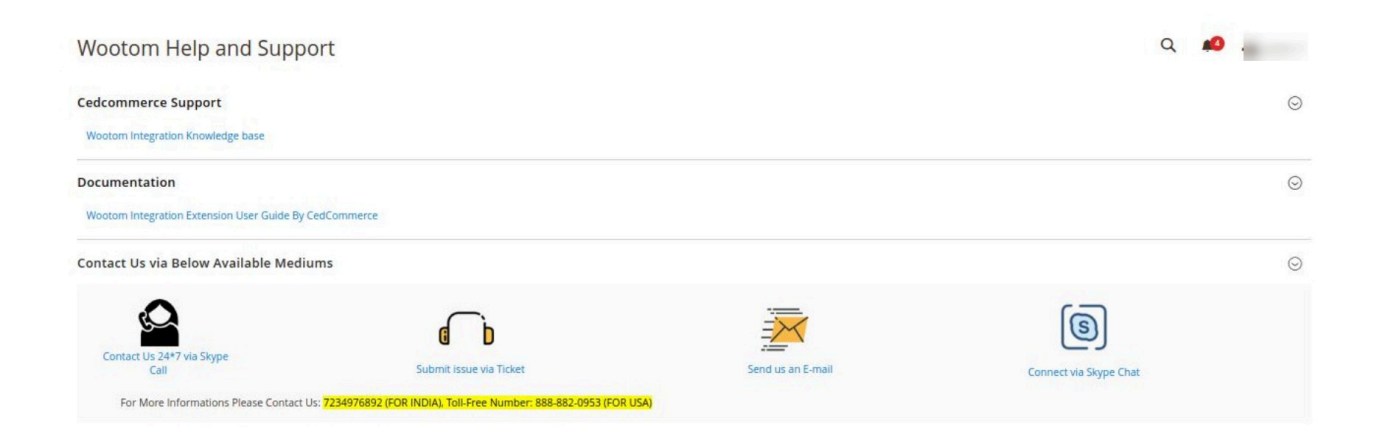

4. You can connect CedCommerce via Skype Call/Chat, Tickets, Email.